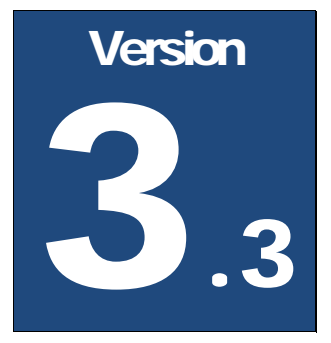

### **XTREME DESIGNS**

# ADVANCED CLUB TIPJARS USERS GUIDE

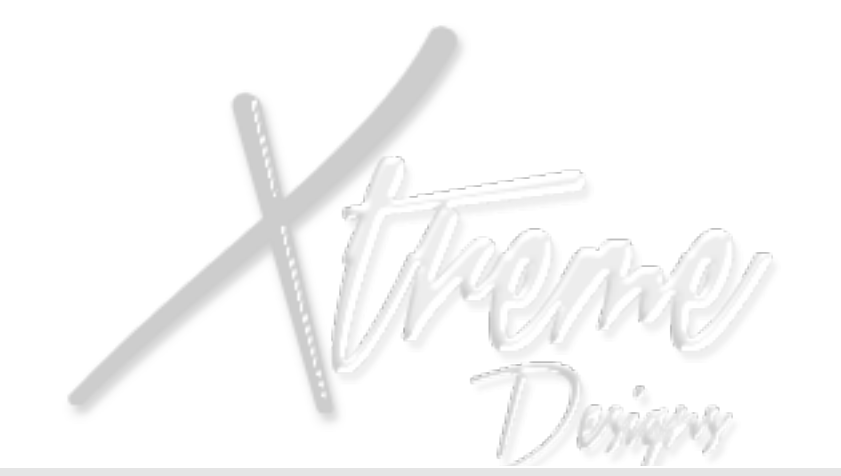

# Users Guide

PLEASE REVIEW THIS USERS GUIDE CAREFULLY!

MOST ISSUES CAN BE RESOLVED WITHOUT CONTACTING SUPPORT!

# **Table of Contents**

| Quick Setup Guide                    | 2 |
|--------------------------------------|---|
| Advanced Settings                    | 4 |
| Keeping % of Each Tip                | 4 |
| Profit Sharing                       | 5 |
| Configuration Settings               | 6 |
| Default Picture                      | 6 |
| Profile Pictures                     | 6 |
| Spin                                 | 6 |
| Logout Range                         | 6 |
| Manager Channel                      | 6 |
| Hover Text                           | 7 |
| Hover Color                          | 7 |
| Hover Total Tips                     | 7 |
| Thank You Message                    | 7 |
| Public or Private Thank You Messages | 7 |
| Quick Pay Buttons                    | 8 |
| Owner Notifications                  | 8 |
| Owner Email Address                  | 8 |
| Access Type                          | 9 |
| Managers                             | 9 |
| Staff                                | 9 |
|                                      |   |

PLEASE REVIEW THIS USERS GUIDE CAREFULLY!

| Owner/Users Menu           |  |
|----------------------------|--|
| Adding Manager             |  |
| Adding Staff               |  |
| Fire Employee              |  |
| Profit Sharing             |  |
| Sign In/Out                |  |
| Ban User                   |  |
| Last Tip Information       |  |
| Tips (Chat)                |  |
| Tips (Box)                 |  |
| Maintenance Mode & Updates |  |
| Reset Money Functions      |  |
| Restart Jar                |  |
| List Names                 |  |
| Get Updates                |  |
| Update Jar                 |  |
| Exit Maintenance Mode      |  |

Designs

VU

#### PLEASE REVIEW THIS USERS GUIDE CAREFULLY!

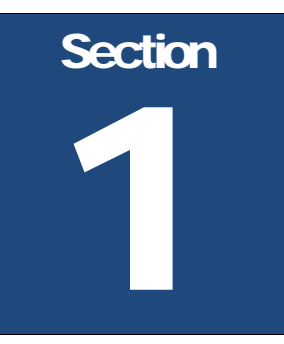

## **Quick Setup Guide**

Be sure that you are wearing the appropriate group tag prior to rez'n your TipJars! It can be set afterwards but it's always easier to do it prior to setting up all of your TipJars!

BELOW YOU WILL FIND INSTRUCTIONS FOR THE MOST COMMON SETTINGS. IF YOU REQUIRE ACTIVATING ADVANCED FEATURES PLEASE REFER TO THE TABLE OF CONTENTS. GOING THROUGH THE SECTIONS OF THIS MANUAL PLEASE PAY SPECIAL ATTENTION TO AREAS BOLDED IN RED! THESE ARE IMPORTANT AREAS THAT CAN AND WILL CAUSE PROBLEMS IF NOT SETUP PROPERLY!

- Rez one of the TipJars and decide whether it will be a DJ, Host, Dancer, or staff TipJar. Be sure to change the name of the Jar while in edit mode to reflect which of the staff are to use this Jar. When no one is logged in, it will display this name above the Jar in hover text. Right click and select edit from the pie menu then rename.
- BE SURE TO ACCEPT DEBT PERMISSIONS! The Jar WILL NOT work properly until you do!
- Click the contents tab and locate the note card named config and open it.
- Locate Default\_Picture= at the top of the .Config note card.
  - **Using A texture dropped inside:** This is where you will specify the image or logo to use when no one is logged in. Either put the **EXACT** name of the texture you will drop inside. Drag it from your inventory into the content folder.
  - Using the UUID: Right click your image/logo in your inventory and select Copy Asset UUID from the pie menu. Paste the UUID after Default\_Picture=
- Scroll down until you see Hovertext=. This is where you can customize what the TipJars hover text says once someone is logged in. You can use multiple lines in this section. Place an @ symbol in between lines to break them up.
- Locate Hover Color=. This is where you can select the color of the hover text. Available colors are: White, Green, Blue, Red, Orange, Purple, Pink, Yellow, and Black.
- Scroll all of the way down the note card and locate [Managers]. This is where you can specify your managers. They can add staff, fire staff, ban users, and login as a normal employee.

Once you have changed these settings, save the note card and close it. Your TipJar should automatically reload. If it doesn't, left click the Jar and hold your mouse button down until the Jar goes into maintenance mode. Once it's in maintenance mode, you will see a Restart Jar button on the menu. (If you do not see the menu, left click your Jar again.) Click the Restart Jar button and let the Jar reset. Once it's done the Jar is ready for use.

There is a Managers Manual available as well. Copy and paste the link below to your managers! <u>http://xtreme-designs.us/manuals/XD-Club-Managers-Manual.pdf</u>

If you need assistance or support, navigate to our website. Locate the Support button and click it. Use this form to submit a ticket. Normally you will get a quicker response than sending us messages or note cards!

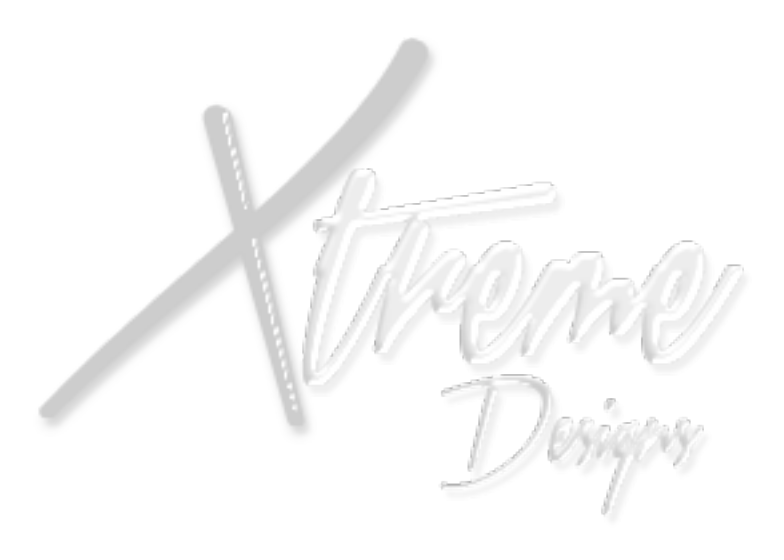

# **Advanced Settings**

Follow these instructions carefully. Just skimming through them you are guaranteed to miss a step or cause the Jar to shut down!

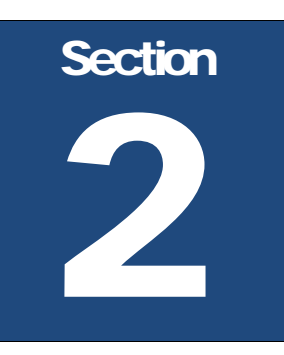

We'll go over the various advanced settings in this section. You do not need to change any of these settings by default unless you want to use that feature. If it is something you don't want to use, just skip it and move on.

#### Keeping % of Each Tip

In this section we will be going over how to setup keeping a % of each tip your staff receives.

- Left click the TipJar and hit the Money button.
- Click the Staff % button.
- Determine what % your staff will keep, then hit the button that corresponds.

(Example: If your staff will keep 80% of each tip, then hit the 80 button.)

| ? | Lucian Mixemup's 'Xtreme Club TipJar Console<br>v3.0'                       |            |        |  |
|---|-----------------------------------------------------------------------------|------------|--------|--|
|   | What percentage do you want to give to staff that are logged into this jar? |            |        |  |
|   | Current: 100%                                                               | (of total) |        |  |
|   | 30                                                                          | 35         | 40     |  |
|   | 15                                                                          | 20         | 25     |  |
|   | 0                                                                           | 5          | 10     |  |
|   |                                                                             | Cancel     | Next > |  |
|   |                                                                             |            | Ignore |  |
| - | _                                                                           | _          |        |  |

If you aren't sharing the income with anyone else, then you're done. With the setting above you would keep 20% of each tip. If you have co-owners that will get a percent of each tip, continue on. If not skip down to the next section!

#### **Profit Sharing**

In this section we'll go over how to setup adding co-owners or partners. Before beginning be sure that the people you want to add are near you and or the Jar you are adding them to. The Jar will scan the local area and display a menu with the names of people it finds.

- Left click the TipJar again and click the money button.
- Click the Add Partner button.
- $\mathscr{I}$  From the menu, click the number that corresponds to the name of the person.
- Now you will need to select a % that they will receive. (Keep in mind that this setting is accumulative.) If you are giving your staff 80% then there is only 20% left to split. So if you wanted to give your partner 1/2 of the profits, then you would click the 10 button. This would give the staff member 80%, your partner 10%, and leaving you 10%.

# If you exceed 100% the TipJar will give you an error and profit sharing will get disabled until you correct the %'s.

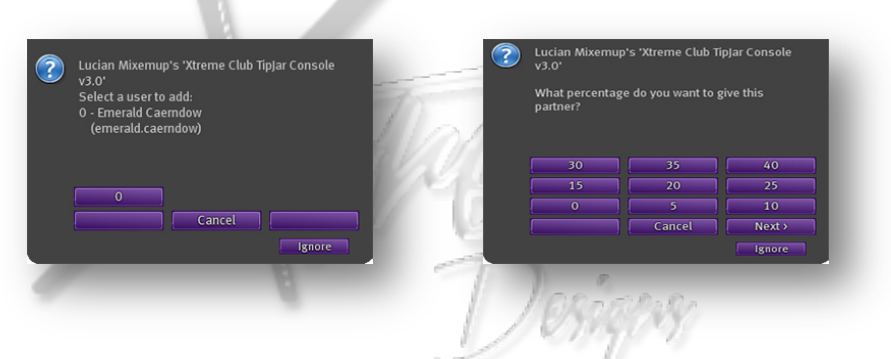

If everything is done correctly, the Jar will say User Added. If you are adding more than 1 partner, then your percentages need to be lower. Below are some example settings.

| Staff %                                                                    | Owner % | Co-Owner % |
|----------------------------------------------------------------------------|---------|------------|
| 80%                                                                        | 10%     | 10%        |
| 90%                                                                        | 5%      | 5%         |
| 50%                                                                        | 25%     | 25%        |
| These percentages represent each of the owners getting 50% of the profits! |         |            |

#### Note

Do not log in or let your partners/co-owners log in to a Jar where Profit Sharing is setup! This can and will cause major issues!

# Section

# **Configuration Settings**

Now we'll go over each section of the .Config note card. Again if you do not want to use a specific feature, do not make any changes to that line! Be sure

THAT YOU DO NOT LEAVE BLANK SPACES BEFORE OR AFTER EACH SETTING!

#### **Default Picture**

This is where you will put the UUID of your image/logo or the name of the texture you have dropped inside the TipJar.

Example: Default\_Picture= dc00e6c4-c8dc-d0cc-dca7-0369b0c07714 Default\_Picture= XD Logo New

If you put the name of the texture you want to use, be sure that you drop that texture inside the TipJars contents!

#### **Profile Pictures**

Accepted values here are Yes & No. If you chose No, the TipJar will not display images when people login. If you're using Jars that don't display images, then be sure to set this to No if it's not already done for you!

#### Spin

Accepted values here are Yes & No. By default Jars that use profile pictures do not spin.

#### Logout Range

You can set your Jars so that they automatically log out any staff member that gets further from the Jar than you specify or if they crash. This must be a whole # in meters between 0, (Turns this feature off) and 96.

#### Manager Channel

This is the chat channel that managers or owners will use to add staff. Typically this would only be used if you're not using group access for the Jars! If you are using this, be sure that it doesn't interfere with any other products in your club that use channels!

#### Hover Text

This is where you can customize what the TipJars hover text says once someone is logged in. You can use multiple lines in this section. Place the @ symbol in between lines to break them up.

Example: Hover\_Text=Xtreme Club Console TipJar @ Your Linden Love is Appreciated!

#### Hover Color

This is where you can select the color of the hover text.

Available colors: White, Green, Blue, Red, Orange, Purple, Pink, Yellow, Black

#### Hover Total Tips

Accepted values here are Yes & No. Yes= the total amount of tips will be shown in hover text above the jar No= the total amount tipped will not show above the Jar.

#### Thank You Message

This is where you can customize the thank you message sent to each person once they have tipped your staff. This can be multiple lines. Place the **(a)** symbol after each line to separate them. For a more personal touch, add **%n** in the thank you message and the Jar will insert the tippers name.

Example:

Msg\_Thanks=Thank you very much %n for the tip.@ Your Linden Love is Appreciated!

The above would appear like this to the Tipper.

Xtreme Club TipJar Console v3.0: Thank you very much Lucian Mixemup for the tip.

Your Linden Love is Appreciated!

#### Public or Private Thank You Messages

Accepted values here are Yes & No.

This is where you can chose between a public thank you, (Appears in main chat for all to see) or a private thank you. (Only appears to the person tipping.)

#### **Quick Pay Buttons**

This is where you can customize the quick pay buttons people would see when tipping. This needs to be four numbers separated by a comma. The first number is the default amount.

| Pay resident: Lucian Mixemup 🔛              |       |          |  |
|---------------------------------------------|-------|----------|--|
| Via object: Xtreme Club TipJar Console v3.0 |       |          |  |
| Fast Pay:                                   | L\$25 | L\$50    |  |
| L                                           | \$100 | L\$250   |  |
| Amount: 25                                  | Pa    | y Cancel |  |

#### **Owner Notifications**

You can set your Jars to send you IM's or emails when staff login, logout, and the amount they were tipped. Basically this feature works as a **Time Clock**. It sends you log in / log out times & amount that was tipped.

Examples:

- 0 = Off
- 1 = Sends you a private message. (Green text shown in main chat)
- 2 = Sends you an E-mail
- 3 = Sends you a private message & an E-mail

#### **Owner Email Address**

If you have selected to get emails, enter your email address here!

Example: Owner\_Email=lucian\_mixemup@suddenlink.net

#### Access Type

This is the section where you can select the method for people to login to your Jars.

Examples:

**0** = None - Makes the Jar a personal TipJar for the owner.

**1** = Group Access – Uses the group the Jar was rez'd in to control logins.

2 = Use staff list below – Using this you must enter the staff names of those who can access this Jar!

3 = Group Access + Staff List – This setting uses both group and staff list for access.

#### Managers

This is where you will enter in the names of those that will have managers' rights. (See the owner's manual) One name per line & be sure to hit enter after you've added a name. You must use the persons actual name, not their users name. If you're not sure copy and paste the name from their profile.

Examples: Lucian Mixemup Emerald Caerndow XtremeDesigns Resident

#### Staff

This is where you will enter in the names of those that can login to the Jar. One name per line &be sure to hit enter after you've added a name. (Use the same formatting as above.)

Once you have changed these settings, save the note card and close it. Your TipJar should automatically reload. If it doesn't, left click the Jar and hold your mouse button down until the Jar goes into maintenance mode. Once it's in maintenance mode, you will see a Restart Jar button on the menu. (If you do not see the menu, left click your Jar again.) Click the Restart Jar button and let the Jar reset. Once it's done the Jar

is ready for use.

# **Owner/Users Menu**

THIS IS THE OWNERS MENU. ONLY YOU WILL SEE ALL OF THESE BUTTONS!

| Lucian Mixemup's 'Xtreme Club TipJar Console<br>v3.0' |              |                       |        |
|-------------------------------------------------------|--------------|-----------------------|--------|
|                                                       | Fire Employe | Ban User<br>Add Staff | Money  |
|                                                       | Sign In      |                       | Done   |
|                                                       |              |                       | Ignore |
|                                                       |              |                       |        |

You'll be able to see who is logged in & how much they have made up in the top section of the menu.

#### **Adding Manager**

You can add managers via a chat command or by adding them to the note card. You will get directions via the menu once you click this button.

#### Only you as the owner can add or remove managers.

#### **Adding Staff**

You or your managers can manually add staff if you are not using group access. You will get directions via the menu once you click this button.

#### Fire Employee

You can remove managers via a chat command or by removing them from the note card. You will get directions via the menu once you click this button.

Be sure that any staff member that quits or is fired is removed from the group immediately! Due to SL limitations even if you fire staff and they are still in the group, they may be able to access the TipJars!

Section

#### **Profit Sharing**

Please refer to the Profit Sharing/Co-Owner settings on page 3.

#### Sign In/Out

All staff will use this button to use the TipJar.

#### **Ban User**

This does exactly what it says... will Ban any user added to the Jars Ban list. You will get directions via the menu once you click this button.

#### The buttons below will only appear once someone is logged into the Jar.

#### Last Tip Information

When this button is clicked, it displays in chat the name of the person who last tipped and the amount of the tip. This will appear only to the person clicking this button.

108991

#### Tips (Chat)

Will display tip information to the person logged in. The Jar will send them a private message.

#### Tips (Box)

Will send a drop down box to the person logged in with the tip information.

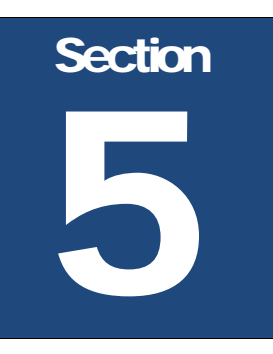

#### Maintenance Mode & Updates

YOUR NEW TIPJARS HAVE A SPECIAL MODE FOR CORRECTING SL'S LITTLE QUIRKS AND ALSO FOR UPDATING YOUR TIPJARS.

Left click a TipJar and hold your mouse button down until the hover text above the TipJar says Maintenance Mode and you get a menu. The hover text will turn red. You will need to make sure no one is logged in to the jar before attempting this! (Sim performance will greatly affect this feature. If you are having issues accessing this menu, please file a support ticket!)

| Lucian Mixemup's 'Xtreme Club TipJar Console<br>v3.0'                    |                                                                                                    |                                                                                                    |                                                                                                    |
|--------------------------------------------------------------------------|----------------------------------------------------------------------------------------------------|----------------------------------------------------------------------------------------------------|----------------------------------------------------------------------------------------------------|
| Version: 3.0                                                             |                                                                                                    |                                                                                                    |                                                                                                    |
| WARNING: 'Reset Money' will reset all partners and the staff percentage. |                                                                                                    |                                                                                                    |                                                                                                    |
| Reset Mone                                                               |                                                                                                    | Restart Jar                                                                                                    |                                                                                                    |
|                                                                          | List Names                                                                                                |                                                                                                    |                                                                                                    |
| Get Update                                                               |                                                                                                    | Update Jar                                                                                                    | 6                                                                                                    |
|                                                                          | Exit Mainten                                                                                              |                                                                                                    | 1311                                                                                                    |
|                                                                          |                                                                                                    | Ignore                                                                                                    |                                                                                                    |
|                                                                          | - 10 P                                                                                                    | 110                                                                                                    | 12/                                                                                                    |
|                                                                          | Lucian Mixemup<br>v3.0'<br>Version: 3.0<br>WARNING: 'Rese<br>and the staff pe<br>Reset Mone<br>Get Update | Lucian Mixemup's 'Xtreme Club Ti<br>v3.0'<br>Version: 3.0<br>WARNING: 'Reset Money' will rese<br>and the staff percentage.<br>Reset Mone<br>List Names<br>Get Update<br>Exit Mainten | Lucian Mixemup's 'Xtreme Club TipJar Console<br>v3.0'<br>Version: 3.0<br>WARNING: 'Reset Money' will reset all partners<br>and the staff percentage.<br>Reset Mone Restart Jar<br>List Names<br>Get Update Update Jar<br>Exit Mainten |

#### **Reset Money Functions**

Hitting this button is the only way to reset any settings under the Money button! It will go back to the Jars default settings. (This will remove any %'s you have setup!)

#### **Restart Jar**

Use this button to restart the TipJar. This will NOT affect %'s you have setup!

Be sure to make a backup of names by using the list names button before using this feature!

#### List Names

This will print out, in chat, all of the current staff and managers listed on the .config note card as well as those stored into memory. It will also print out, in chat, all of your money settings. Before re-setting your Jar(s) or updating them you will use this feature to backup your stored settings.

Example of output:

Xtreme Club TipJar Console v3.0: [Managers] lucian mixemup emerald caerndow Xtreme Club TipJar Console v3.0: [Partners] //Emerald Caerndow 79ff726b-ce8c-4d6f-9064-515134e72320=10% Xtreme Club TipJar Console v3.0: Staff\_Percent=80% Xtreme Club TipJar Console v3.0: [Staff] lucian mixemup emerald Caerndow

#### **Get Updates**

You can click this button to see if an update is available. Although all update notices are sent out in the group, it is possible to miss them. The Jar(s) will also check periodically for updates. If it detects one, it will send our servers a delivery request for the update kit.

#### Update Jar

This is the button you would use with the update disc to update your TipJars. Exit Maintenance: Exits maintenance mode and returns the TipJar to its normal operating state.

#### **Exit Maintenance Mode**

This button returns the TipJar to normal operation so people can log in and use it.

Be sure that you exit the TipJar from maintenance mode when you're done. Leaving it in that state makes the TipJar unusable!

Should you have any questions or issues, please file a support ticket on our website! <u>http://xtreme-designs.us</u>